# INTERNET BANKING Poderes e Permissões

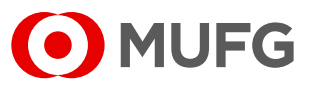

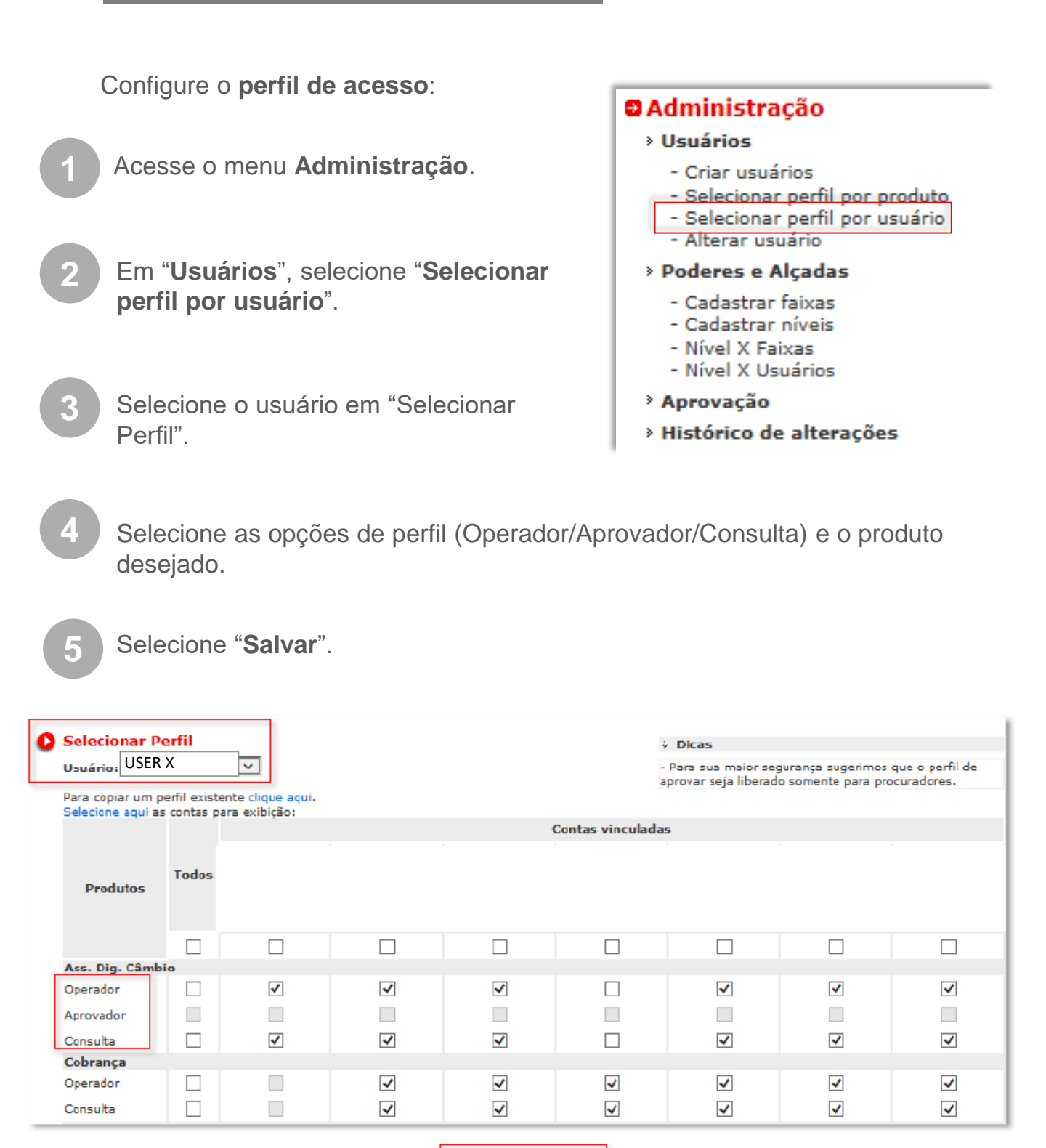

SUBMETER

### INTERNET BANKING Poderes e Permissões

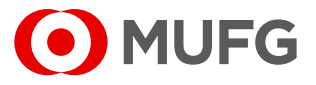

Opção: **copiar perfil** de algum usuário existente, para que as configurações daquele usuário reflitam no seu.

| Selecionar Perfil                                                |                             |                     |
|------------------------------------------------------------------|-----------------------------|---------------------|
| Usuário: 🗸 🗸                                                     | /                           |                     |
| Para copiar um perfil existente<br>Selecione aqui as contas para | e clique aqui.<br>exibição: |                     |
| Produtos                                                         | Todos                       | Contas vinculadas   |
|                                                                  |                             |                     |
| Ass. Dig. Câmbio                                                 |                             |                     |
| Operador                                                         |                             | ✓                   |
| Aprovador                                                        |                             |                     |
| Consulta                                                         | <b>~</b>                    | <ul><li>✓</li></ul> |
| Cobrança                                                         |                             |                     |
| Operador                                                         | <                           | ✓                   |
| Consulta                                                         | <b>~</b>                    | <ul><li>✓</li></ul> |
| Comércio Exterior                                                |                             |                     |

Selecione o seu usuário e "clique aqui";

Selecione o usuário a ser copiado e clique em copiar.

| Selecione o usuário na lista abaixo: |      |  |  |  |
|--------------------------------------|------|--|--|--|
| COPIAR CANC                          | ELAR |  |  |  |

# INTERNET BANKING Poderes e Permissões

 $\sim$ 

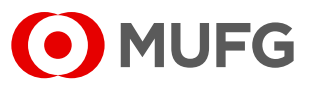

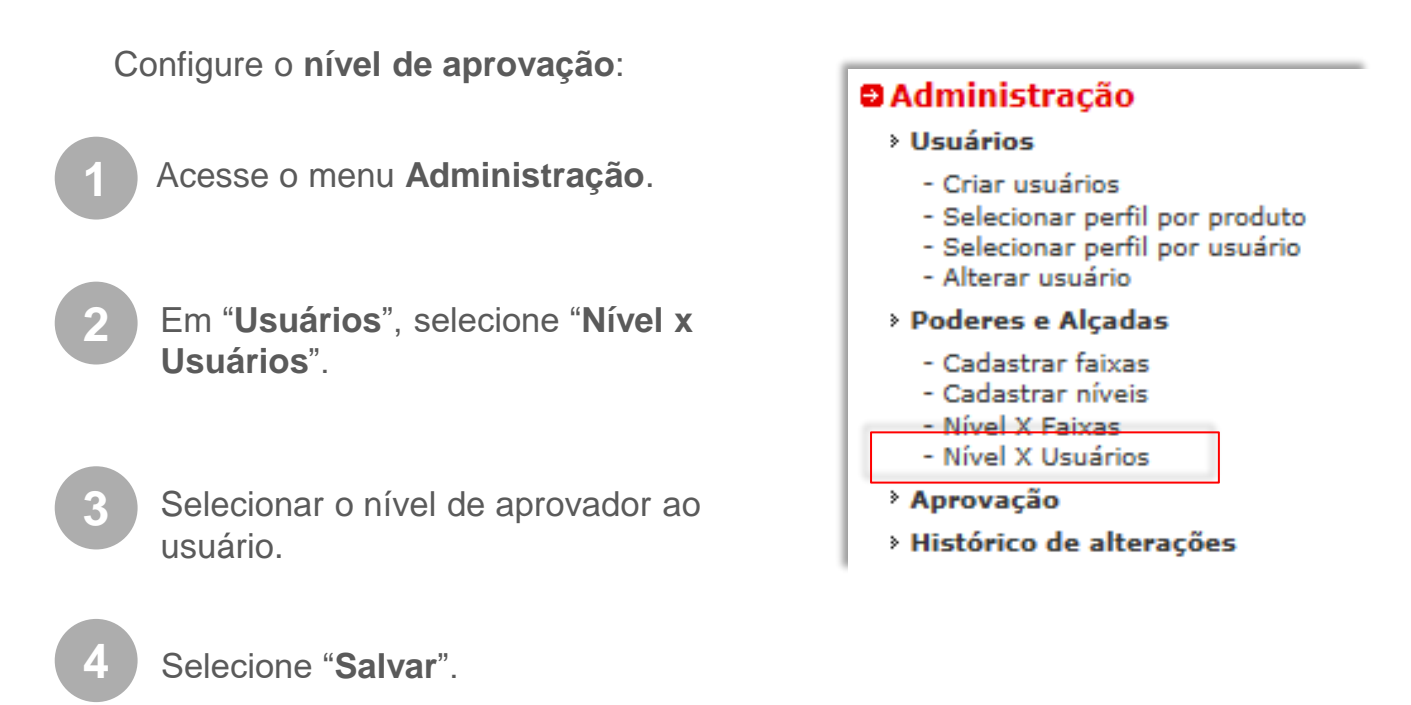

#### Associação Nível a Usuários

| Empresa:   | EMPRESA X |
|------------|-----------|
| Linpi Cou. |           |

| Usuário | APROVADOR | Excluir |
|---------|-----------|---------|
| USER X  | 0         | ×       |
| USER X  | ۲         | ×       |

SALVAR

Ouvidoria Banco MUFG Brasil S.A. 0800 770 4060 E-mail: ouvidoria@br.mufg.jp

#### Central de Atendimento: (11) 3268-0308 Email: central\_atendimento@br.mufg.jp